## RARECAREnet

## ABBREVIATIONS

RS: relative survival GEP: gastroenteropancreatic IBT: intrahepatic bile tract EBT: extrahepatic bile tract

## BEWARE

In one search you can select as many cancer entities as you like. Optimal fruition on a PC screen with 8 entities. If you select more than 8 entities the tables will exceed the screen dimensions. In this case a scrollbar will appear, but for an easier fruition, we suggest to download the table before reading or printing.

> If there are too many lines in one graph and you don't distinguish the values and the confidence intervals, you can click on the names of the cancer entities in the legend and include/exclude the lines as you like. You are enabled to watch them also one by one. In the same way, you can choose how many lines to show in print.

> > zero).

🔳 25-64 ye

65+ ve

📕 0-14 years 📕 15-24 ye

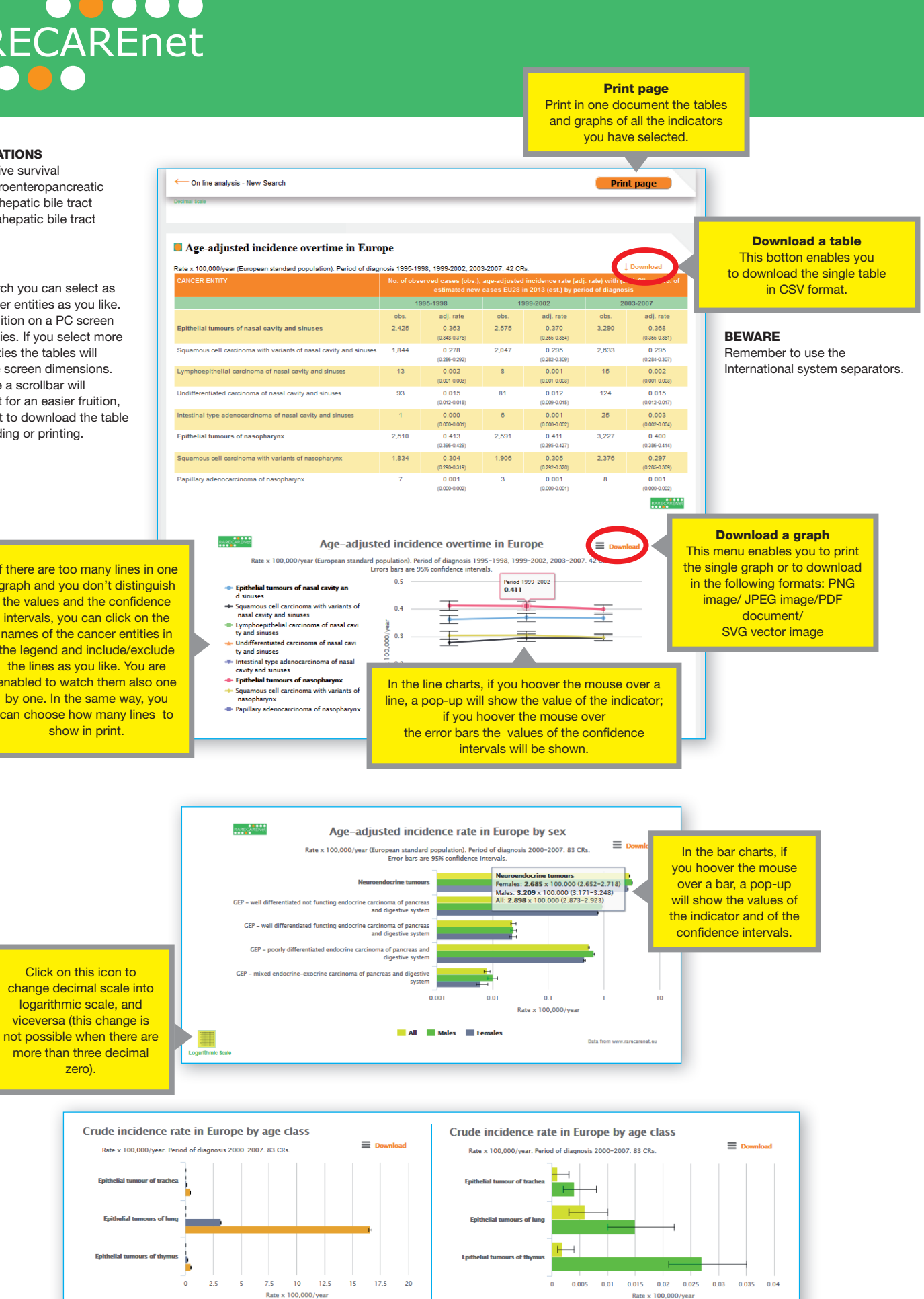

Also in bar graphs, you can include/exclude any category clicking on the legend. In this example: on the left all the age groups are shown in the graph, on the right you can see the same graph without 2 age groups.

0-14 years 📕 15-24 ye